# DB (International) Stock Brokers Ltd.

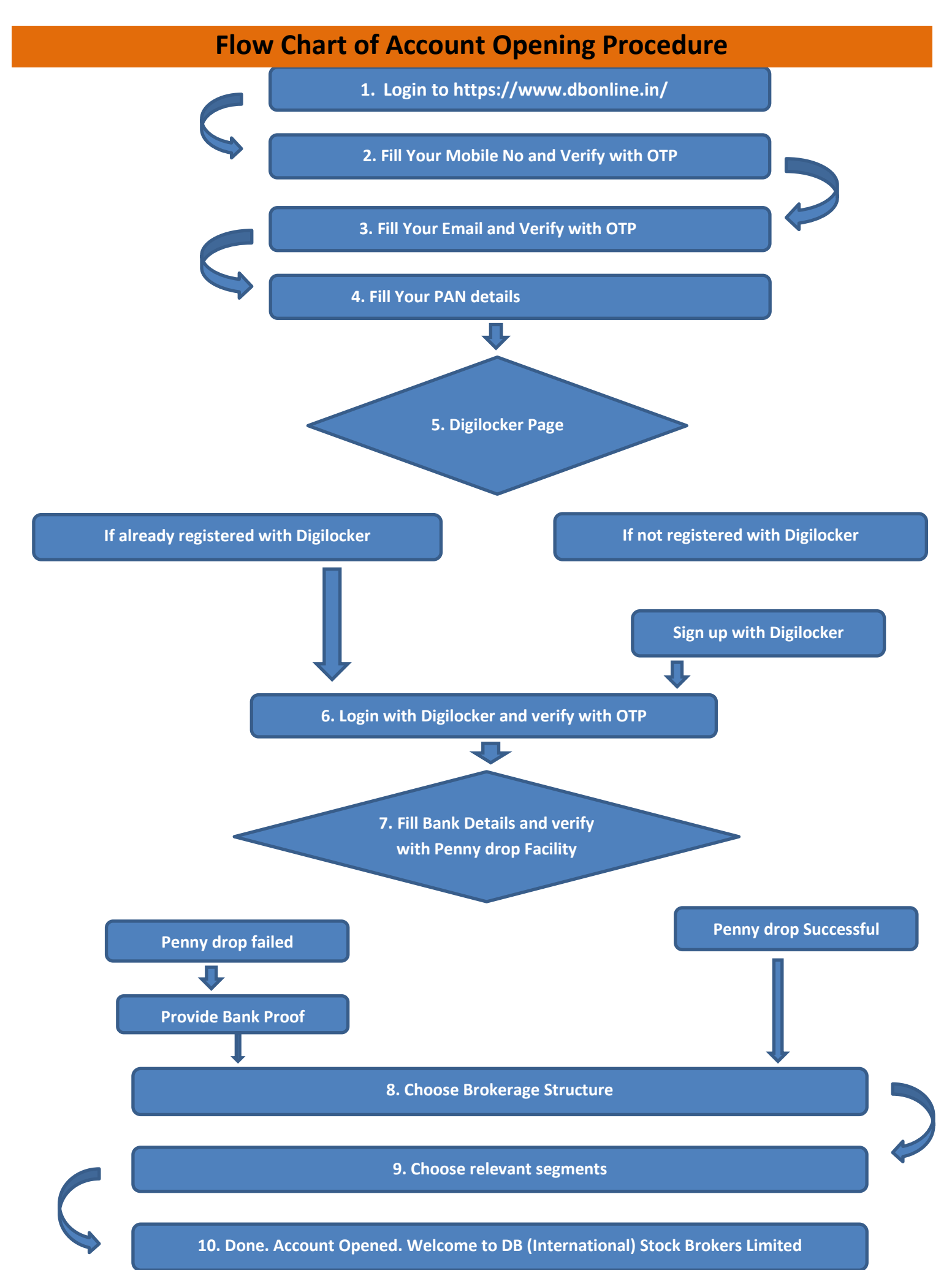

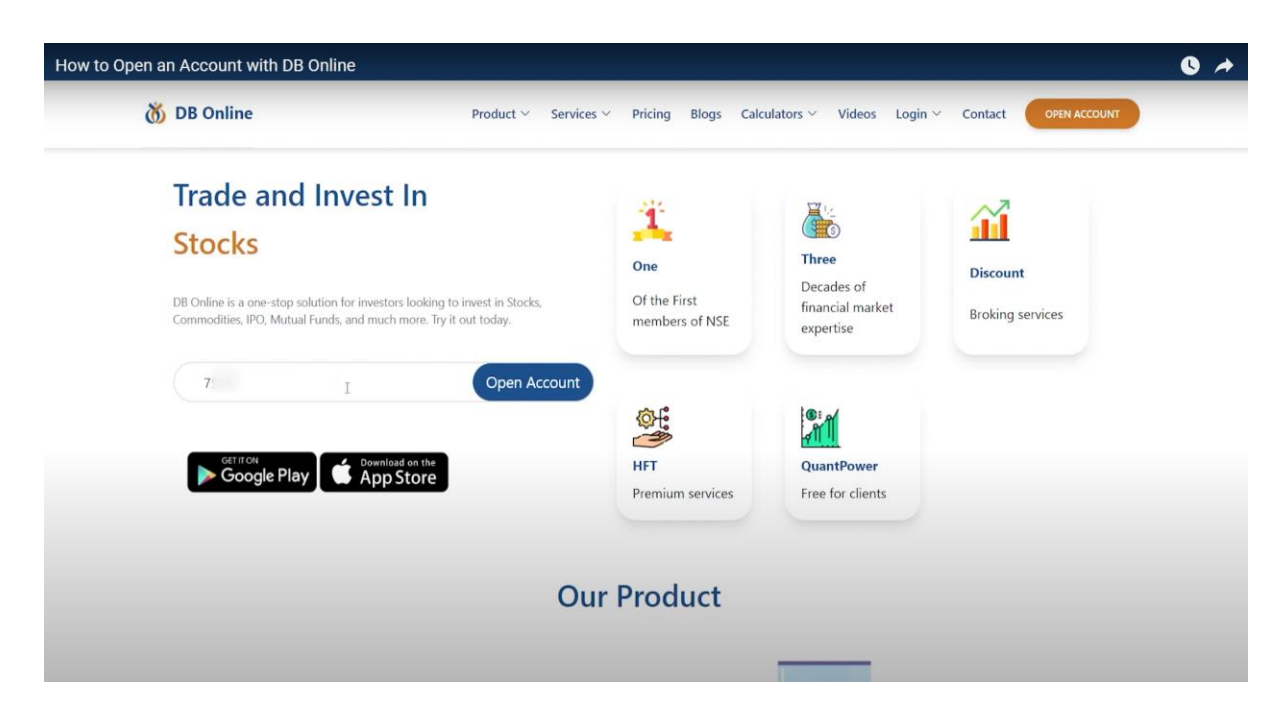

Enter your mobile number and click open account.

| Module     Product ~ Services ~ Pricing Blogs Calculators ~ Videos Login ~ Contact     OPEN ACCOUNT                                                                                                    |                                                                       |                                    |
|----------------------------------------------------------------------------------------------------|-----------------------------------------------------------------------|------------------------------------|
|                                                                                                    | icing Blogs Calculators Y Videos Login Y Contact OPEN ACCOUNT         | <b>Ö DB Online</b> Product         |
| Image: Construction of the second second | Mobile Number<br>⊧ 01:19                                              |                                    |
| Pricing Account Types Trading Platform                                                                                                    | Types Trading Platform                                                | Pricing                            |
| 0%* Brokerage         All-in-One Account         Next-Gen Trading           Flat #9 per order         MF, Gold, US Stocks, Insurance         Robust App, Developer API                                                                                                    | Account Next-Gen Trading<br>clcs, Insurance Robust App, Developer AP1 | 0%* Brokerage<br>Flat t9 per order |

Enter the OTP received on your mobile to verify your number.

| low to Open an Account with DB Online |                                                      | • •                                           |
|---------------------------------------|------------------------------------------------------|-----------------------------------------------|
| 👸 DB Online                           | Product ~ Services ~ Pricing Blogs Calculators ~ Vi  | ideos Login V Contact OPEN ACCOUNT            |
|                                       | Verify Your Email                                    |                                               |
| Pricing                               | Account Types                                        | Trading Platform                              |
| 0%* Brokerage<br>Flat ₹9 per order    | All-in-One Account<br>MF, Gold, US Stocks, Insurance | Next-Gen Trading<br>Robust App, Developer API |

## Provide your Email ID.

| How to Open an Account with DB Online                    |                                                                                                   | 0 +          |
|----------------------------------------------------------|---------------------------------------------------------------------------------------------------|--------------|
| 👸 DB Online                                              | Product ~ Services ~ Pricing Blogs Calculators ~ Videos Login ~ Contact                           | OPEN ACCOUNT |
|                                                          | Verify Your Email<br>Enter OTP I<br>Time Remaining: 01:16<br>Continue                             |              |
| Pricing<br>0%* Brokerage<br>Flat <sup>R3</sup> per order | Account Types Trading<br>All-in-One Account Next-Ge<br>MF, Gold, US Stocks, Insurance Robust App. | Platform<br> |

Enter the OTP received on your mobile to verify your number.

| How to Open an Account with DB Online |                                                                                                    | 0 4                                           |
|---------------------------------------|----------------------------------------------------------------------------------------------------|-----------------------------------------------|
| 👸 DB Online                           | ${\sf Product}  \lor   {\sf Services}  \lor   {\sf Pricing}  {\sf Blogs}  {\sf Calculators}  \lor   {\sf Videos}  {\sf L}$ | ogin V Contact OPEN ACCOUNT                   |
|                                       | PAN (Permanent Account Number)<br>Enter PAN Number<br>Continue                                                             |                                               |
| Pricing                               | Account Types                                                                                                    | Trading Platform                              |
| 0%* Brokerage<br>Flat ₹9 per order    | All-in-One Account<br>MF, Gold, US Stocks, Insurance                                                                       | Next-Gen Trading<br>Robust App, Developer API |

#### Enter your PAN card number.

| How to Open an Account with DB Online |         |                                             |                              | 0 *                  |
|---------------------------------------|---------|---------------------------------------------|------------------------------|----------------------|
| 👸 DB Online                           | Product | <ul> <li>Services - Pricing Blog</li> </ul> | s Calculators - Videos Login | Contact OVEN ACCOUNT |
|                                       |         | Your PAN number has                         | been verified                |                      |
| 🚳 DB Online                           | COMPANY | PRODUCT                                     | SERVICES                     | PARTNER WITH US      |

## Your PAN number will be automatically verified.

| How to Open an Account with DB Online        | 0 🔺 |
|----------------------------------------------|-----|
| 👮 📇 DigiLocker G2@                           |     |
| Conserver Madrit Is Express Clines Telephone |     |
| Sign In to your account!                     |     |
| Mobile Aadhaar/Ugername                      |     |
| Mobile number*                               |     |
| Enter your registered Mobile number          |     |
| Next                                         |     |
|                                              |     |
| Do not have an account? Sign Up              |     |
|                                              |     |
|                                              |     |
|                                              |     |
|                                              |     |
|                                              |     |

| How to Open an Account with DB Online | 0 🔺 |
|---------------------------------------|-----|
|                                       |     |
| Sign In to your account!              |     |
|                                       |     |
| 6 digit security PIN* Ø               |     |
| Sign In                               |     |
| Do not have an account? Sign Up       |     |
|                                       |     |
|                                       |     |

Provide your DigiLocker account details. If you do not already have a DigiLocker account, please click on the sign up button and proceed to create a new account.

| How to Open an Account with DB Online                                | G A |
|----------------------------------------------------------------------|-----|
| 👮 📇 DigiLocker G2 🕼                                                  |     |
| States and Add to Engine Chairs                                      |     |
| Verify OTP                                                           |     |
| DigiLocker has sent you an OTP to your registered mobile (xoxxx4037) |     |
| Enter OTP I Ø                                                        |     |
| Wait few minutes for the OTP,<br>do not refresh or close!            |     |
| Submit                                                               |     |
| Did not get the OTP? Resend OTP                                      |     |
| Try using Aadhaar OTP instead!                                       |     |
|                                                                      |     |
|                                                                      |     |
|                                                                      |     |
|                                                                      |     |

# Verify your OTP. Click allow.

| How to Open an Account with DB Online |           | 0 4 |
|---------------------------------------|-----------|-----|
|                                       | DB Online |     |
|                                       |           |     |
|                                       |           |     |

| How to Open an Account with DB Online |                                                                         | 0 🖈 |
|---------------------------------------|-------------------------------------------------------------------------|-----|
| 👸 DB Online                           | Product V Services V Pricing Blogs Calculators V Videos Login V Contact |     |
|                                       |                                                                         |     |
|                                       |                                                                         |     |
|                                       | Fill in Your Bank Account Details                                       |     |
|                                       | Bank Account will be linked with your Trading Account                   |     |
|                                       |                                                                         |     |
|                                       |                                                                         |     |
|                                       | Summary and examinants                                                  |     |
|                                       |                                                                         |     |
|                                       |                                                                         |     |
|                                       | verify account details                                                  |     |
|                                       |                                                                         |     |
|                                       |                                                                         |     |
|                                       |                                                                         |     |

Provide your bank details, including your account number and IFSC code.

| 👸 DB Online           | Product ∨ Services ∨ | Pricing Blogs Calculators V Videos Login V Contact OPEN ACCOUNT |
|-----------------------|----------------------|-----------------------------------------------------------------|
|                       | Brokera              | ige Plans                                                       |
| DISCOUNTED PLAN       |                      | TRADITIONAL PLAN                                                |
|                       |                      | Delivery 0.1 %                                                  |
| F&O 9 Rs. / exec ord. |                      | © Future 0.01 %                                                 |
|                       |                      | Option 50 Rs. / lot                                             |
| Виу                   | ÷                    | Buy →                                                           |
|                       |                      |                                                                 |

Select a brokerage plan. Choose the segment you wish to trade in.

| Open an Account with DB Online |                                                                         | C   |
|--------------------------------|-------------------------------------------------------------------------|-----|
| 👸 DB Online                    | Product × Services × Pricing Blogs Calculators × Videos Login × Contact | UNT |
|                                | Please Select Your Requirements                                         |     |
|                                | ✓ NSE Cash ✓ NSE Fno                                                    |     |
| 🔞 📻 🔍 🔊                        | BSE Cash BSE Fno                                                        |     |
|                                | MCX Cash MCX Fno                                                        |     |
|                                | Please upload selected document                                         |     |
|                                | Choose File                                                             |     |

To trade in FNO, financial documents such as salary slips, bank statements, or income tax returns must be uploaded for verification.

| How to Open an Account with DB Online |                                                  | 0 4 |
|---------------------------------------|--------------------------------------------------|-----|
|                                       | Please capture a live image and draw a signature | 2   |
|                                       | Re-Take                                          |     |
|                                       | Draw signature                                   |     |
|                                       | OR                                               |     |

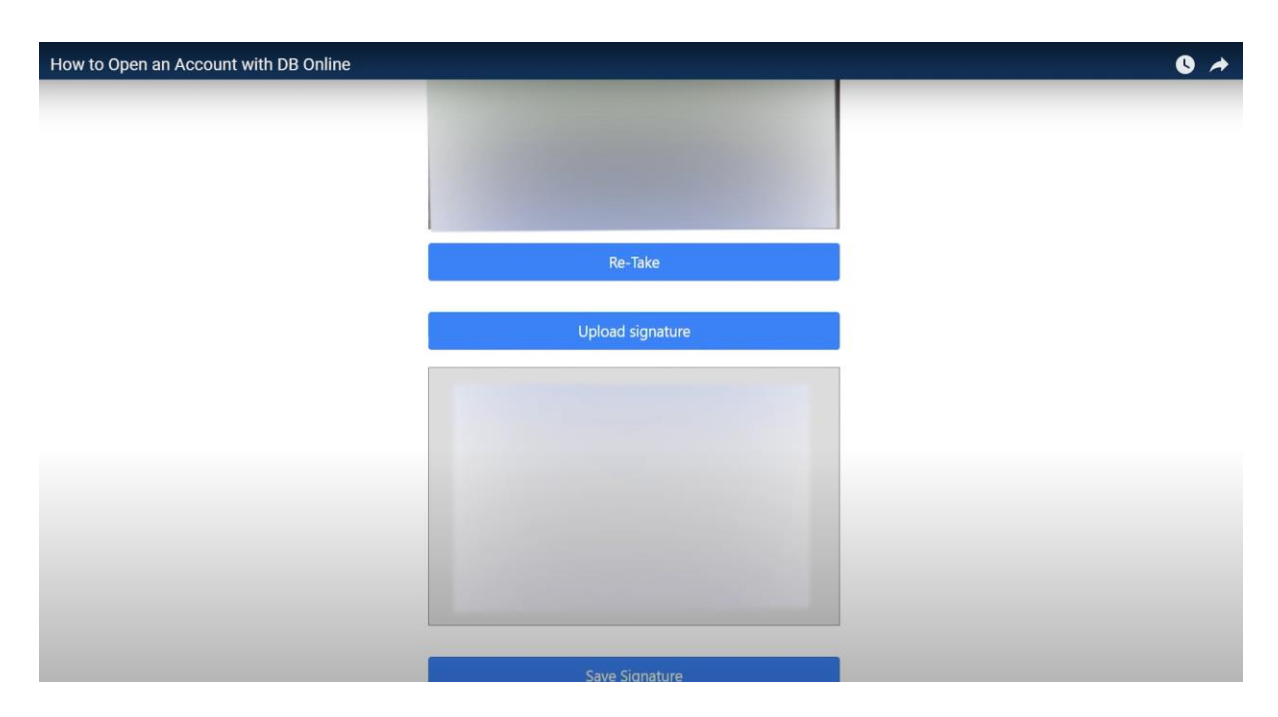

Take a live image and provide a digital signature or upload your signature.

| How to Open an Account with DB Online |                                            |                                                 | 0 + |
|---------------------------------------|--------------------------------------------|-------------------------------------------------|-----|
|                                       |                                            |                                                 |     |
| 3.E                                   | adhar Details:                             |                                                 |     |
|                                       |                                            | 180,SECTOR-11 LIG AVAS VIKAS COLONY             |     |
|                                       | p                                          | 282007                                          |     |
|                                       |                                            | Please upload PAN((in PNG/JPG/JPEG format)      |     |
| In                                    | dia                                        | Choose File No file chosen                      |     |
| 4. E                                  | ixtra Details:                             |                                                 |     |
| Er                                    | nter Mother Name                           | Unmarried ~                                     |     |
| В                                     | letween Rs. 1 to 5 lakh 🗸 🗸                | High School 🗸                                   |     |
| P                                     | rivate Sector Service 🗸                    | Enter your Trading Experience in year (i.e 1.5) |     |
| 0.                                    | 0.001% of turnover, Rs. 9/trade in options |                                                 |     |
|                                       |                                            |                                                 |     |

Your information will be automatically filled, but feel free to make any necessary corrections.

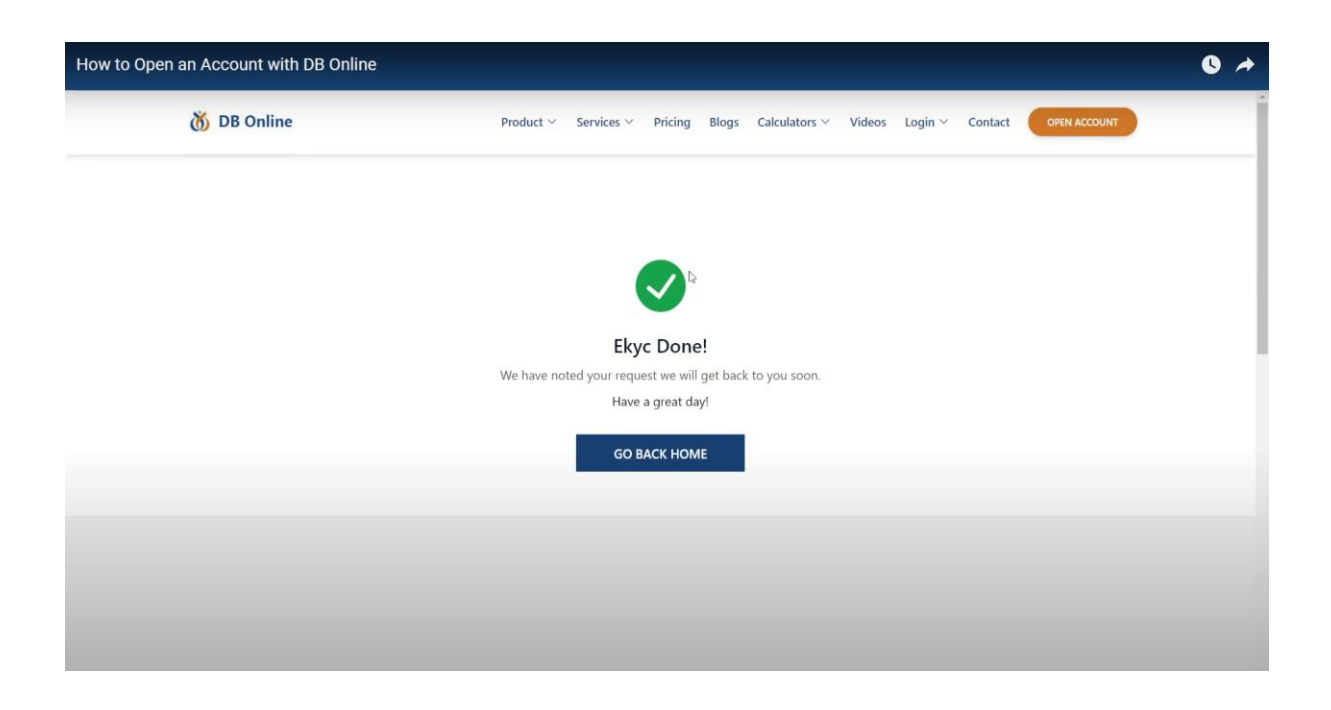

Congratulations! You have successfully applied for opening an account with DB (International) Stock Brokers Limited